| Déploiement de l'agent OCS Inventory NG Tool              |                          |  |  |
|-----------------------------------------------------------|--------------------------|--|--|
| Procédure de déploiement de l'agent OCS Inventory NG Tool |                          |  |  |
| <b>C</b>                                                  |                          |  |  |
| VG InfoService                                            | Cerfal Montsouris        |  |  |
| 6 rue de Lisbonne 75008 Paris                             | 2 rue Lacaze 75014 Paris |  |  |
| Auteur : Seko FOFANA Date de publication :                |                          |  |  |

| Objectif   | Ce logiciel d'inventaire nous permettra de savoir les caractéristiques techniques des ordinateurs du domaine |
|------------|----------------------------------------------------------------------------------------------------|
| Ressources |                                                                                                    |
| Outils     | -Internet<br>-Ordinateur                                                                                     |
| URL        | https://www.ocsinventory-ng.org/fr/                                                                          |
| Autres     |                                                                                                    |

## Convention

Par convention, les informations particulières seront mises en avant tout au long de cette procédure en respectant les règles et mise en page ci-dessous :

## TITRE DE LA PROCEDURE

- 1. LES DIFFERENTS CHAPITRES
- A. Parties intermédiaires

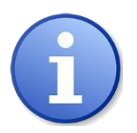

Ce paragraphe apporte à l'utilisateur une information qui pourra l'aider ou lui rappeler un ou plusieurs points précis et utiles pour sa réalisation.

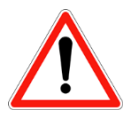

*Ce paragraphe apporte à l'utilisateur une information importante sur un ou plusieurs points précis. Celle-ci est indispensable pour la bonne réalisation de la procédure.* 

|                      | OUTILS :                  |
|----------------------|---------------------------|
|                      | OCS Packager 2.3          |
|                      | Agent Deployment Tool 2.3 |
|                      |                           |
|                      |                           |
| OCSNG-Agent-Deplozip | ^                         |

Décompressez le fichier zip et lancez **OCS-NG-Agent-Deployment-Tool-Setup.exe** sur un système d'exploitation Windows.

| resulting to     | Туре                                                                  | Taille                                           |
|------------------|-----------------------------------------------------------------------|--------------------------------------------------|
| 10/10/2017 11-20 | Document texte                                                        | 2 Ko                                             |
| 18/10/2017 11:39 | Fichier                                                               | 2 Ko                                             |
| 8/10/81711-8     | Application                                                           | 5 173 Ko                                         |
|                  | Paddle to<br>My 10/2017 11-20<br>My 10/2017 11-20<br>My 10/2017 11-20 | Type<br>Document texte<br>Fichier<br>Application |

Lancez l'exécutable OCS-NG-Agent-Deployment-Tool-Setup.exe

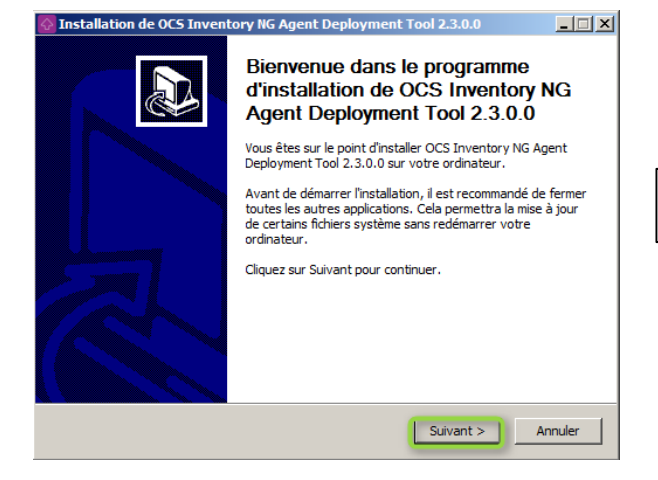

Installation de OCS Inventory IIG Agent Deployment Tool 2.3.0.0

Comparison of the intervention of the interventin of the intervention of the intervention of the int

Cliquez sur le bouton [ Suivant ]

Validez l'accord de licence en cliquant sur le bouton **[ J'accepte ]**.

| 🐼 Installation de OCS Inve                                                                   | ntory NG Agent Deployment Tool 2.3.0.0                                                                                                  |
|----------------------------------------------------------------------------------------------|----------------------------------------------------------------------------------------------------|
| inventory ng                                                                                 | Choisissez le dossier d'installation<br>Choisissez le dossier dans lequel installer OCS Inventory NG<br>Agent Deployment Tool 2.3.0.0.  |
| Ceci installera OCS Inventor<br>Pour installer dans un autre<br>Cliquez sur Suivant pour con | y NG Agent Deployment Tool 2.3.0.0 dans le dossier suivant.<br>dossier, diquez sur Parcourir et choisissez un autre dossier.<br>tinuer. |
| Dossier d'installation<br>Program Files (x86)\OC                                             | S Inventory NG Agent Deployment Tool                                                                                                    |
| Espace requis : 10.2Mo<br>Espace disponible : 110.7Go                                        |                                                                                                    |
| OCS Inventory NG                                                                             | < Précédent Suivant > Annuler                                                                                                    |

Installation de OCS Inventory NG Agent Deployment Tool 2.3.0.0

Java

Choisissez le répertoire de destination et cliquez sur le bouton [ Suivant ]

Choisissez un dossier dans le menu Démarrer ረን Choisissez un dossier dans le menu Démarrer pour les raccourcis inventory nc de l'application. Choisissez le dossier du menu Démarrer dans lequel vous voulez placer les raccourcis du programme. Vous pouvez également entrer un nouveau nom pour créer un nouveau dossier. OCS Inventory NG\Agent Deployment Tool Accessories Administrative Tools ▲ Bitvise SSH Client Ciel FileMaker Server Java Kaspersky Endpoint Security 10 for Windows Kaspersky Security Center 10 Maintenance Microsoft Silverlight Microsoft SQL Server 2008 Microsoft SQL Server 2008 R2

ъ

< Précédent Installer

- 🗆 🗡

-

Annuler

Choisissez le dossier à créer dans le menu de Démarrer et cliquez sur le bouton [ Installer ]

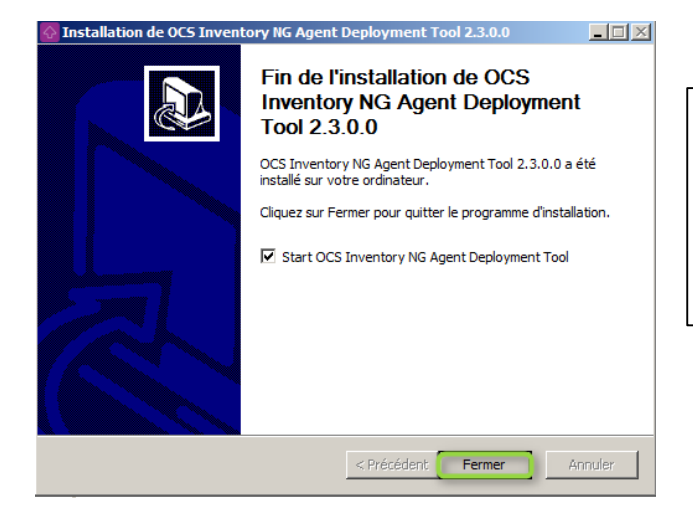

Cliquez sur le bouton [ Fermer ] pour clôturer l'installation

L'installeur peut lancer l'utilitaire pour vous si la case Démarrer OCS Inventory NG Agent Deployment Tool est cochée

| 🐼 OCS Inventory NG Agent Deploymer                                    | nt Tool 🛛 🔀                                                                                                    |
|-----------------------------------------------------------------------|----------------------------------------------------------------------------------------------------|
| 0CS Inventory NG Agent Deployme<br>Version 2.3.0.0                    | ent Tool                                                                                                    |
| COCS Inventory NG Agent remote install too                            | J                                                                                                    |
| Windows Agent Start installing 0<br>NB: you need a<br>must be enabled | CS Inventory NG Agent for Windows.<br>n Administrator account, and Administrative shares<br>I on remote hosts (no simple file sharing) . |
| Unix Agent Start installing 0<br>NB: you need a                       | CS Inventory NG Agent for Unix/Linux/*BSD.<br>n SSH access as <root> on remote hosts.</root>                                             |
| Options This tool uses V<br>execution tools<br>path here.             | Vindows SysInternals PsExec and PuTTY remote<br>You need to download these tools and specify<br>Quit                                     |
|                                                                       |                                                                                                    |

Cliquez sur le bouton **[ Options ]** de la fenêtre principale de l'Agent Deployment Tool pour afficher les paramètres.

CCS Inventory NG Agent Deployment Tool

CCS Inventory NG Agent Deployment Tool

CCS Inventory NG Agent Deployment Tool

Version 2.3.0.0

Please, provide path to the following tools...

Vindows SysInternals PsExec tool

C: \Users \migration \Downloads \PSTools \PSExec.exe
...

PuTTY Telnet/SSH client tool

C: \Program Files \PuTTY \putty.exe
...

PuTTY SCP client tool

C: \Program Files \PuTTY \pscp.exe
...

Cancel
OK

Vous devez spécifier les chemins d'accès à :

l'utilitaire Microsoft SysInternals **PsExec.exe** les utilitaires **PuTTY.exe** SSH et **Pscp.exe** 

Cliquez sur le bouton [ **OK** ] pour enregistrer les modifications.

| 🕜 OCS II | nventory NG Ag    | ent Deployment Tool                                                                                                    | × |
|----------|-------------------|----------------------------------------------------------------------------------------------------|---|
|          | OCS Inventory NG  | à Agent Deployment Tool                                                                                                    |   |
| T.       | Version 2.3.0.0   |                                                                                                    |   |
| OCS Ir   | iventory NG Agent | remote install tool                                                                                                    |   |
| w        | indows Agent      | Start installing DCS Inventory NG Agent for Windows.<br>NB: you need an Administrator account, and Administrative shares                                                        |   |
|          | Unix Agent        | must be enabled on remote hosts (no simple tile sharing) .<br>Start installing DCS Inventory NG Agent for Unix/Linux/*BSD.                                                      |   |
|          | Options           | NB: you need an SSH access as (root) on remote hosts. This tool uses Windows SysInternals PsExec and PuTTY remote execution tools. You need to download these tools and specify |   |
|          |                   | gath here.                                                                                                    |   |

Cliquez sur le bouton **[ Windows Agent ]** de la fenêtre principale de l'Agent Deployment Tool pour démarrer le déploiement sur les ordinateurs équipés du système d'exploitation Windows.

| OCS Inventory NG Age               | nt Deployment Tool   | I                                     | ×         |
|------------------------------------|----------------------|---------------------------------------|-----------|
| OCS Inventory N<br>Version 2.3.0.0 | G Agent Deployment T | ool                                   |           |
| Install OCS Inventory N            | G Agent on           | To                                    | _         |
| ©Selected hosts.                   |                      | Browse Network<br>Browse AD<br>Delete | elect All |
|                                    | Cancel               | Next >>                               |           |

OCS Inventory NG Agent Deployment T × OCS Inventory NG Agent Deployment Tool Version 2.3.0.0 Sélectionnez des ordinateurs ? × Sélectionnez le type de cet objet des ordinateurs Types d'objets... À partir de cet emplacement BDTMedia.local Emplacements... Entrez les noms des objets à sélectionner (exemples) Vérifier les noms Avancé. Annuler Cancel Next>>

| OCS Inventory NG Agent Deployment Tool | × |
|----------------------------------------|---|
| OCS Inventory NG Agent Deployment Tool |   |
| Version 2.3.0.0                        |   |
|                                        |   |
| Install OCS Inventory NG Agent on      |   |
| C All hosts in IP address range        |   |
| From                                   |   |
|                                        |   |
| Selected hosts                         |   |
| THINK-M10DR-1 Browse Network           |   |
| Select All                             |   |
| Browse AD Import                       | 1 |
| Delete                                 | 1 |
|                                        |   |
| Cancel Next >>                         |   |

On peut sélectionner les machines surSélectun plage d'adresse IP ou en utilisantAD pleurs noms de machines avec ladirectcase Selected host.

Rentrez le nom du pc pour commencer « THINK-M10DR-1 », puis cliquez suivant.

Nous pouvons rentrer manuellement les noms des différents PC.

| OCS Inventory NG Agent                                   | Deployment Tool              |                             |                                      | x               |
|----------------------------------------------------------|------------------------------|-----------------------------|--------------------------------------|-----------------|
| OCS Inventory NG                                         | Agent Deployment Tool        |                             |                                      |                 |
| Version 2.3.0.0                                          |                              |                             |                                      |                 |
| OCS Inventory NG Agent                                   | for Windows properties       |                             |                                      |                 |
| Agent's setup file:                                      | Agent-2.3.1.0\0CSNG          | Windows-Agent-2.3.1.0       | OCS-NG-Windows-Agent-Setup.ex        | e               |
| Plugin(s) to copy:                                       |                              |                             |                                      | •               |
| Other file(s) to copy:<br>Certificate file<br>Label file |                              |                             |                                      | +               |
| OCS Inventory NG Server                                  | URL: http://ocsi             | inventory-ng/ocsinventor    | y                                    |                 |
|                                                          | ,<br>For example             | e http[s]://my_server_ad    | dress:my_server_port/ocsinventory    |                 |
| Enable verbose log                                       | 🗂 Do not                     | register service            | 🔲 Do not register Systray app        | let auto start  |
| Force inventory just af                                  | iter setup (Caution: this ma | ay load server if you deplo | oy on many hosts simultaneously).    |                 |
| Other options for Installer:                             |                              |                             |                                      |                 |
| Change Agent setup of                                    | directory PROGRAM            | M_FILES\OCS Inventory       | Agent                                |                 |
| NB: You can use "PF<br>"C:\Program Files".               | OGRAM_FILES'' variable       | e to specify using default  | remote host directory for "Program I | Files", usually |
|                                                          | << <u>B</u> ack              | <u>C</u> ancel              | <u>N</u> ext>>                       |                 |

C'est ici que l'on créée le paquet qui sera installé sur les machines.

Entrer le chemin de l'agent OCS Inventory dans **Agent's setup file** 

| OCS Inve               | entory NG A                                     | gent Denk<br>Igent Depl                     | oyment Tool                                                     |                                       | × |
|------------------------|-------------------------------------------------|---------------------------------------------|-----------------------------------------------------------------|---------------------------------------|---|
| Ŷ                      | OCS Inventi<br>Version 2.3.                     | ory NG Ager<br>0.0                          | nt Deployment Tool                                              |                                       |   |
| Install                | OCS Invento<br>e, provide Ad                    | ıry NG Agen<br>ministrator C                | t on Remote Host                                                | usts                                  |   |
| Login                  | Name                                            | admin                                       |                                                                 |                                       |   |
| Pass<br>PuTT           | word<br>Y SSH Key                               | ••••                                        |                                                                 |                                       |   |
| NB: Y<br>Acco<br>Admir | 'ou must prov<br>unt@Domain<br>histrator privle | vide Adminis<br>) and Passw<br>:ges on remo | rator Login Name (Don<br>ord if your current acco<br>ote hosts. | nain\Account or<br>punt does not have |   |
|                        | << Bac                                          | sk                                          | Cancel                                                          | Next >>                               |   |

Rentrez un utilisateur et un mot de passe, il faut que ce compte ait les droits administrateurs sur la machine. **Cliquez** sur **next** pour continuer.

| OCS Inventory NG Agent Deployment Tool                                  | ×       |
|-------------------------------------------------------------------------|---------|
| OCS Inventory NG Agent Deployment Tool                                  |         |
| Version 2.3.0.0                                                         |         |
| You are ready to install OCS Inventory NG agent on selected hosts       |         |
| All host deployment started, waiting for thread termination and results | Start ! |
| Bandwidth usage:                                                        | Stop    |
| Host <think-m10dr-i> Testing connection to remote host</think-m10dr-i>  |         |
| Host < I HINK-M LUUH-1> Trying to connect to remote host                |         |

Pour lancer le déploiement et l'installation des agents, il suffit de cliquer sur **Start.** 

Cliquer sur *Close* pour fermer **Deployment Tool** 

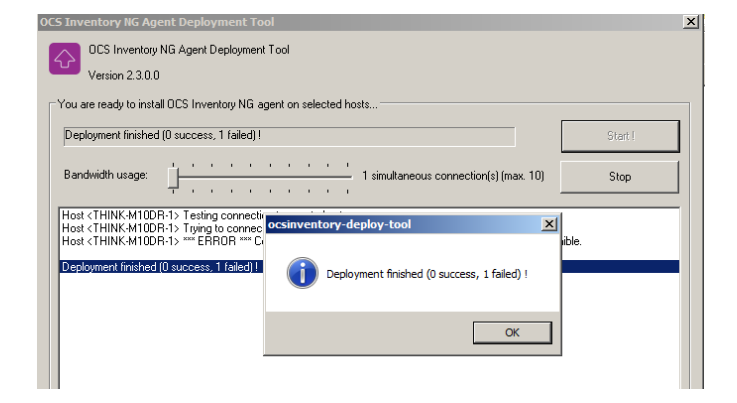

De déploiement s'est terminé avec une erreur, du au pare-feu de notre fournisseur d'accès internet pro céleste qui empêchait l'ouverture d'un port spécifique.

Afin de poursuivre la mission j'ai cherché un autre moyens de d'installer l'agent sur les postes pour cela je suis passé par serveur de partage de fichiers en réseaux accessible par tous les utilisateurs.

| <ul> <li>Ouvrir Gr</li> </ul> | aver Nouveau dossier               |                     |                     |        |  |  |
|-------------------------------|------------------------------------|---------------------|---------------------|--------|--|--|
| s                             | Nom                                | Modifié le          | Туре                | Taille |  |  |
| au                            | a java                             | 11/02/2011 15:58    | Dossier de fichiers |        |  |  |
| lacements récents             | <ol> <li>Kaspersky</li> </ol>      | 02/03/2014 18:41    | Dossier de fichiers |        |  |  |
| hargements                    | A Insertanti                       | 30/04/2011 13:38    | Dossier de fichiers |        |  |  |
|                               | <ol> <li>Ronica Minolta</li> </ol> | 18/11/2017 15:58    | Dossier de fichiers |        |  |  |
| hèques                        | A. Limmenurvey                     | Dossier de fichiers |                     |        |  |  |
| iments                        | A Microsoft                        | 08/09/2015 12:02    | Dossier de fichiers |        |  |  |
| es                            | Management Office 2003             | Dossier de fichiers |                     |        |  |  |
| que                           | A myself                           | 15/06/2018 18:17    | Dossier de fichiers |        |  |  |
| os                            | a. rentgener                       | 38/03/2015 09/21    | Dossier de fichiers |        |  |  |
|                               | 👃 Ocs Agent Inventory NG           |                     | Dossier de fichiers |        |  |  |
| teur                          | Office2003_SP1                     | 13/01/2015 14:17    | Dossier de fichiers |        |  |  |
| ue local (C:)                 | 🔔 os                               | 82/85/2853 22:52    | Dossier de fichiers |        |  |  |
| s (D:)                        | L outlook2003                      | 23/58/2010 19/08    | Dossier de fichiers |        |  |  |

| Copier | l'agent OCSNG |
|--------|---------------|
|--------|---------------|

Pd

ad de partage de fichier dont le chemin est : bdt-data.bdtmedia.local/ClientApps puis créer un dossier que j'ai appelé Ocs **Agent Inventory NG** 

lur

| r Nouveau dossier                               |        | _                 |  |  |  |  |  |  |  |
|-------------------------------------------------|--------|-------------------|--|--|--|--|--|--|--|
|                                                 |        | r Nouveau dossier |  |  |  |  |  |  |  |
| Nom Modifié le Type                             | Taille |                   |  |  |  |  |  |  |  |
| CCSNG-Windows-Agent-2.3.1.0 Dossier de fichiers |        |                   |  |  |  |  |  |  |  |

| ossier                       |                  |                |          |
|------------------------------|------------------|----------------|----------|
| Nom                          | Modifie te       | Туре           | Taille   |
| AUTHORS                      | 02/10/2017 14:18 | Document texte | 2 Ko     |
| CHANGELOG                    | 02/30/2017 14:28 | Fichier        | 21 Ko    |
| DISCLAMER                    | 25/09/2017 15:44 | Document texte | 1 Ko     |
| LICENSE                      | 25/09/2017 15:44 | Document texte | 18 Ko    |
| 🚱 OcsLogon                   | 04/10/2017 11:01 | Application    | 417 Ko   |
| 🐼 OCS-NG-Windows-Agent-Setup | 04/10/2017 11:00 | Application    | 4 674 Ko |
| OCS-NG-Windows-Agent-Setup   |                  | Document texte | 3 Ko     |
| OPTIONS                      | 25/09/2017 15:44 | Document texte | 7 Ko     |
| README                       | 25/08/2017 15:44 | Document texte | 5 Ko     |

Puis aller sur chaque poste pour l'exécuter depuis le serveur de partage de fichiers

Search :

## Dans l'interface OCS nous pouvons voir que les postes commencent à s'afficher

Show 10 v entries

|    | Account info: TAG          | Last inventory      | Computer       | User        | Operating system                            | RAM (MB) | CPU (MHz) | Actions         |
|----|----------------------------|---------------------|----------------|-------------|---------------------------------------------|----------|-----------|-----------------|
|    | bdt_clients                | 2011                | X220-PC-TD     | Thierry     | Microsoft Windows 7 Professionnel           | 8192     | 2401      | ×               |
|    | NA                         | 211223              | PC_VGIS        | Système     | Microsoft Windows 7 Professionnel           | 8192     | 3401      | ×               |
|    | NA                         | 21-1-22-14-22-22-22 | PC-VGIS        | Seko        | Microsoft Windows 8.1 Professionnel         | 4096     | 1663      | ж               |
|    | NA                         | 2010/01/2010/02     | Vinc1-WKS      | sinc1       | Ubartha                                     | 32033    | 4200      | ж               |
|    | NA                         | 2010                | BDT-MASTERSRV  | migration   | Microsoft® Windows Server® 2008 Standard FE | 10240    | 3074      | ×               |
|    | NA                         | 2010/11/2011/01/01  | BDT-M3493-2    | mayalen     | Microsoft Windows 7 Professionnel           | 4096     | 2900      | ×               |
|    | NA                         | 2011                | BDT-APP        | migration   | Microsoft Windows Server 2008 R2 Standard   | 8192     | 3073      | ×               |
|    | NA                         | 2010/06/08 10:10:00 | VINC1-POTES-PC | Système     | Microsoft Windows 7 Professionnel           | 8192     | 3401      | ж               |
|    | NA                         | 2011                | PC_VGIS_SEKO   | Système     | Microsoft Windows 7 Professionnel           | 8192     | 3401      | ×               |
| SI | nowing 1 to 9 of 9 entries |                     |                |             |                                             |          |           | Previous 1 Next |
|    |                            |                     | Delete         | Lock result | Mass processing Config Deploy               |          |           |                 |